## Tīmekļa vietnes izveide

## Tīmekļa vietņu izveides rīks Google Sites

Vienkāršākais veids, kā izveidot tīmekļa vietni, ir izmantot kādu no bezmaksas rīkiem. Tīmekļa vietnes izveidei ar *Google Sites* ir nepieciešams tikai *Google* konts.

## Atver vietni https://sites.google.com.

Izvēlas vēlamo tīmekļa vietnes tipu. Šajā atgādnē tiks veidota tīmekļa vietne, izmantojot tukšu sagatavi (*Blank*).

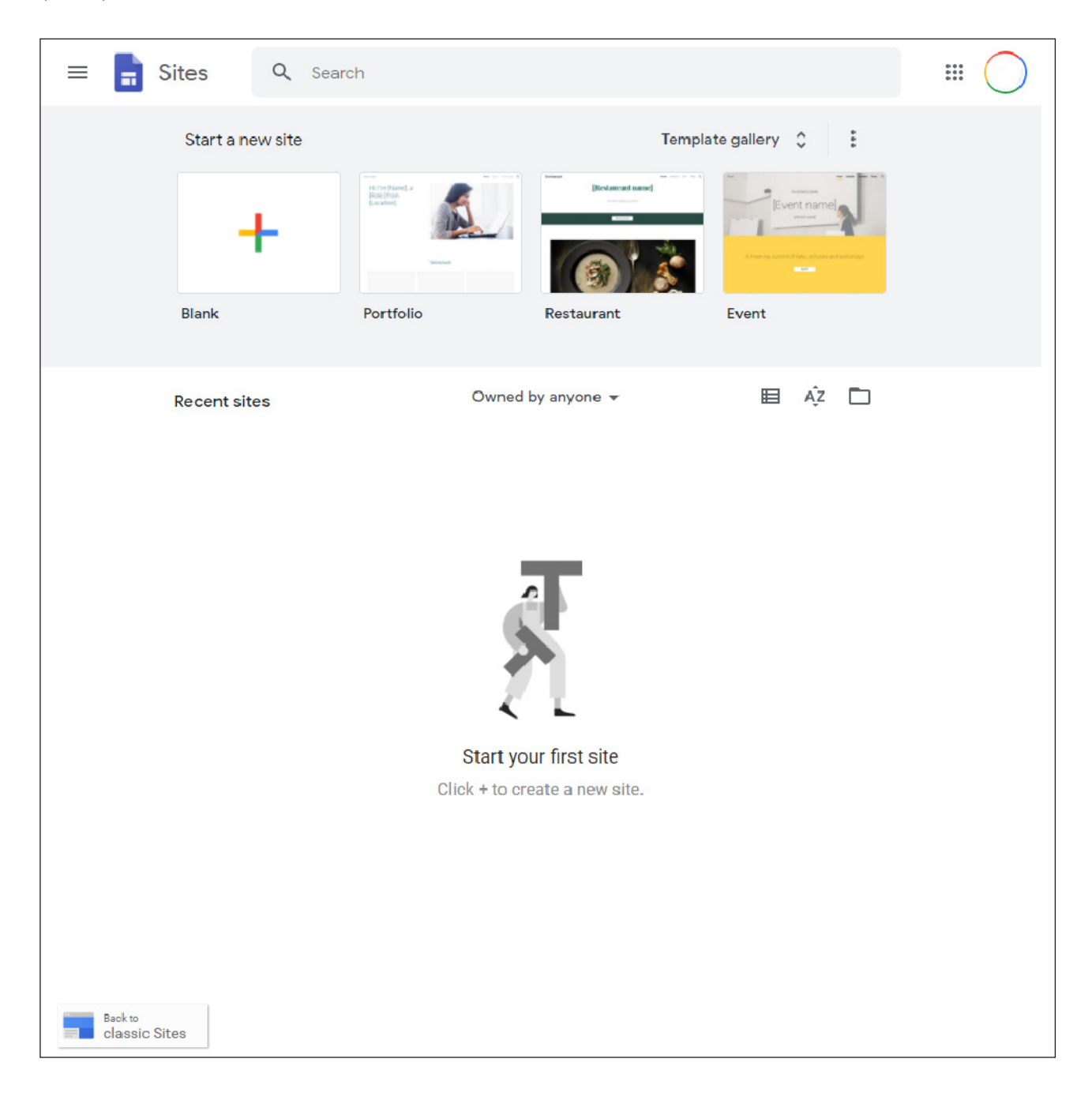

Parādīsies tīmekļa lapas izveides skats. Tās augšējā izvēlnē ir iespējams norādīt tīmekļa vietnes nosaukumu (*Untitled site*). Labajā pusē izvēlnē ir standarta izkārtojumi un pieejamie tīmekļa lapas elementi. Vidū ir redzams tīmekļa lapas priekšskatījums, kurš pārveidojas atbilstoši izmaiņām. Priekšskatījuma augšējā daļā ir iespējams ieklikšķināt un nomainīt tīmekļa lapas virsrakstu.

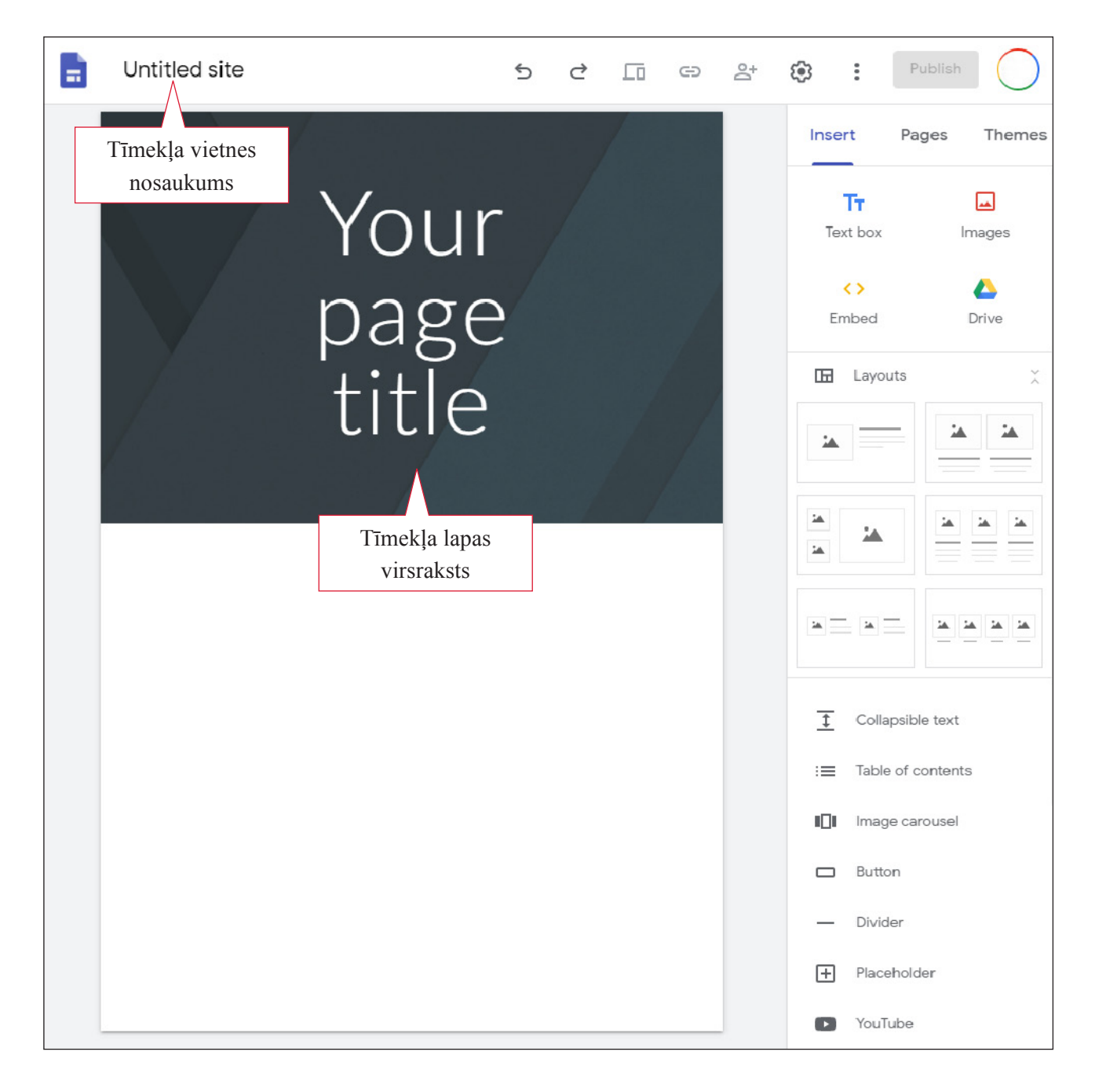

Lai nomainītu virsraksta fonu, jāuzbīda kursors uz fona attēla un jāizvēlas attēlu nomainīt (*Change image*). Attēlu var gan izvēlēties no piedāvātajiem, gan augšupielādēt.

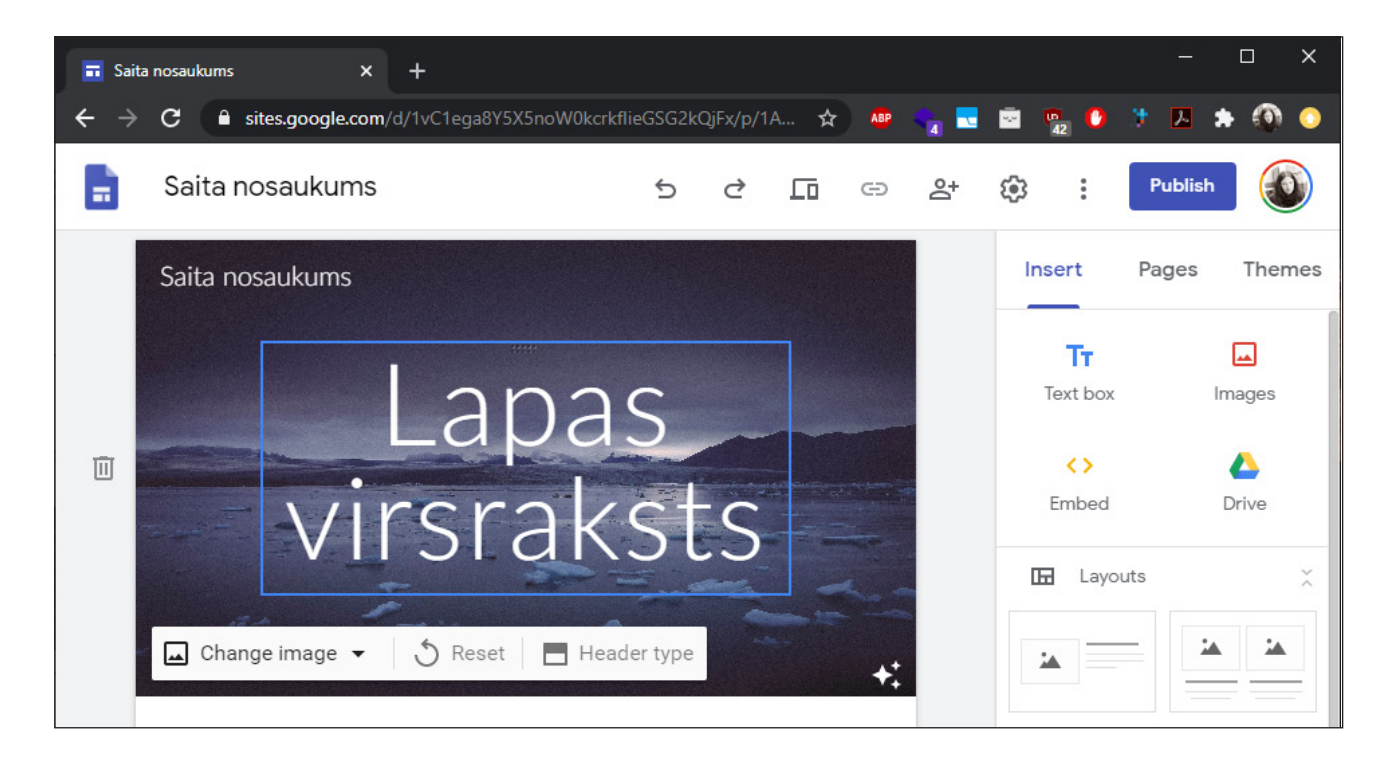

Labajā pusē izvēlne ir sadalīta trīs daļās - "Ievietot" (Insert), "Lapas" (Pages) un "Šabloni" (Themes).

| Insert | Pages | Themes |
|--------|-------|--------|
|        |       |        |

Sadaļā "Lapas" iespējams pievienot papildu tīmekļa lapas, tās automātiski izveidos izvēlni tīmekļa vietnē.

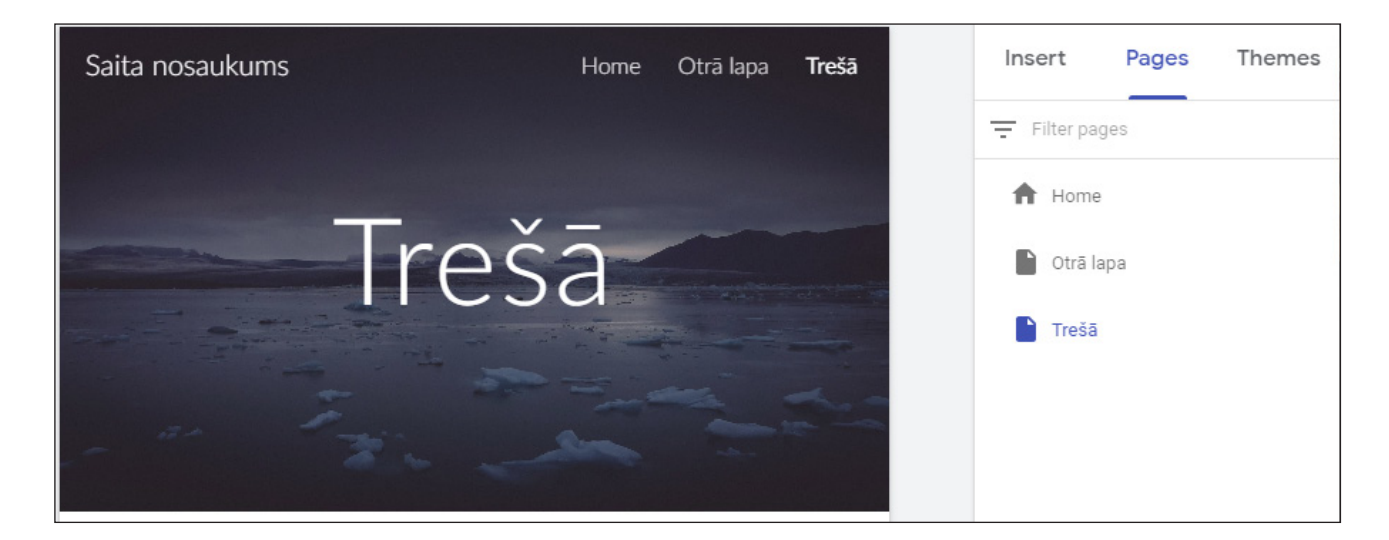

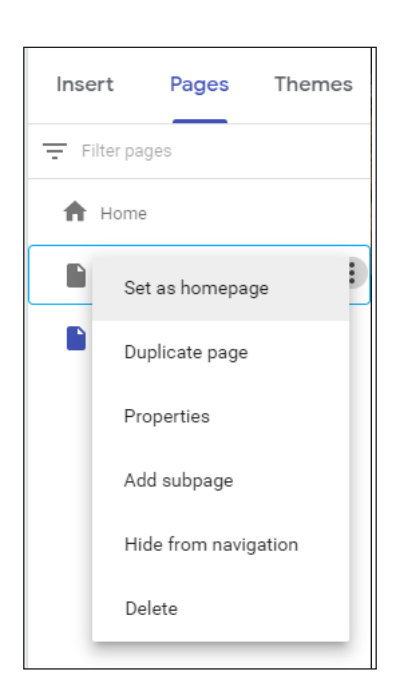

Katrai tīmekļa lapai ir iespējams izveidot apakšlapu vai arī padarīt to par vietnes mājaslapu.

Papildu elementu pievienošanai var izmantot labajā pusē esošās izvēlnes "Ievietot" apakšsadaļu "Izkārtojums" (*Layouts*). Visi izvēlētie izkārtojumi tiks pievienoti tīmekļa lapas apakšā, tos iespējams pārvietot velkot.

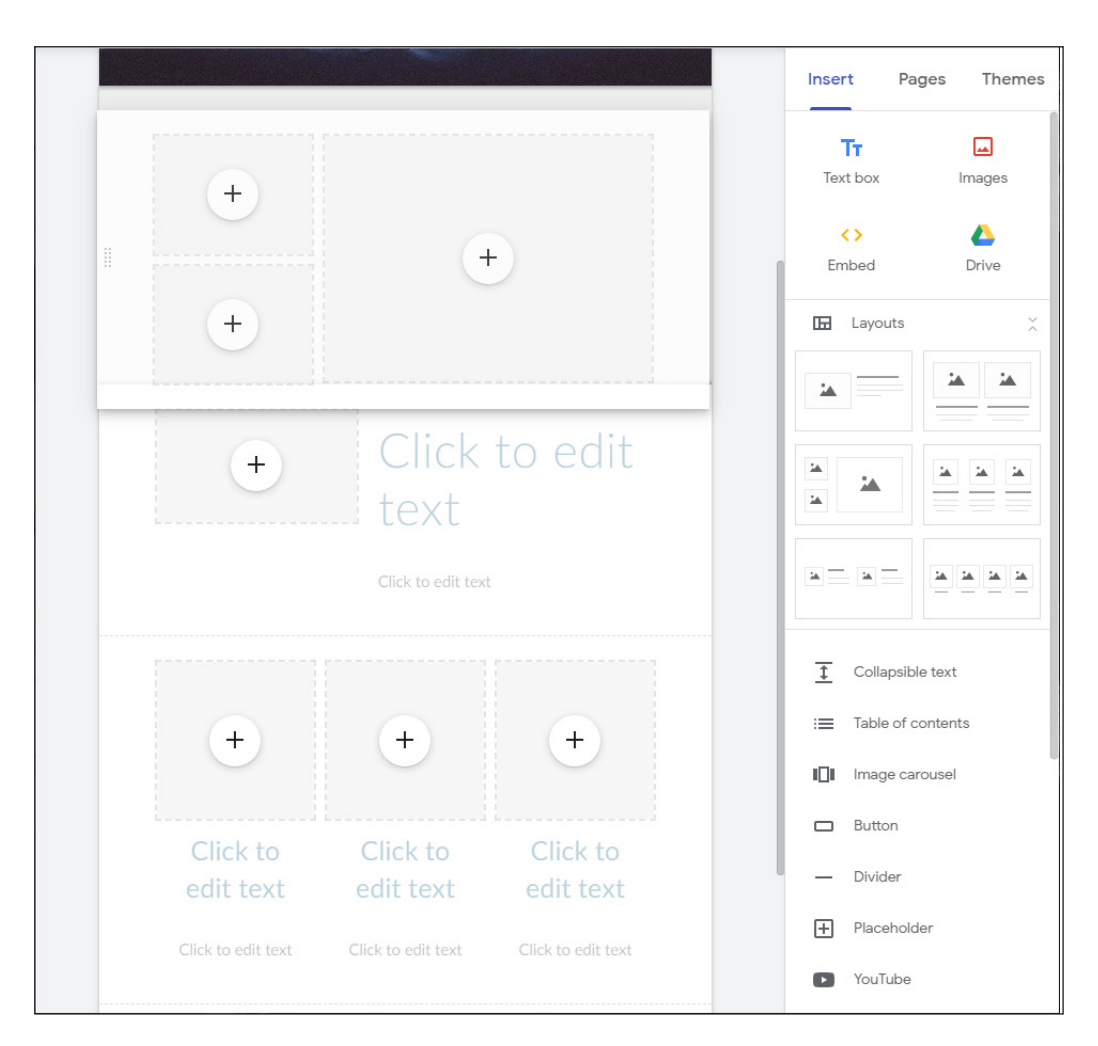

Augšējā izvēlnē ir iespējams pārbaudīt, kā tīmekļa vietne izskatās citās ierīcēs, kā arī kopīgot tīmekļa vietnes rediģēšanu, mainīt vietnes iestatījumus un publicēt to.

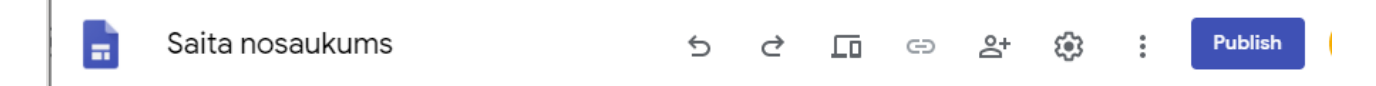

Tīmekļa vietnes iestatījumos ir iespējams izvēlēties navigācijas novietojumu, logo un pieslēgt analītikas rīkus.

| Settings<br>Navigation setting changes are saved aut | omatically and applied the n | ext time you publish your site | × |
|------------------------------------------------------|------------------------------|--------------------------------|---|
| Navigation                                           | Mode                         | ⊒ Тор                          | • |
| Brand images                                         | Colour                       | 🛞 Transparent                  | • |
| i Viewer tools                                       |                              |                                |   |
| Custom URLs                                          |                              |                                |   |
| II. Analytics                                        |                              |                                |   |
| ! Announcement banner                                |                              |                                |   |
|                                                      |                              |                                |   |

Publicējot tīmekļa vietni, ir jāizvēlas mājaslapas adrese. Visu mājaslapu adreses *Google Sites* tiek veidotas pēc principa <u>https://sites.google.com/view/tavas-lapas-nosaukums</u>.

| Publish to the web                                                           |                |          |
|------------------------------------------------------------------------------|----------------|----------|
| saita-nosaukums                                                              |                |          |
| https://sites.google.com/view/ <b>saita-nosaukums</b>                        |                |          |
| Custom URL                                                                   |                |          |
| Make it easier for people to visit your site with custom URLs such as www.yo | ourdomain.co.u | k MANAGE |
| Who can view my site                                                         |                |          |
| Anyone MANAGE                                                                |                |          |
| Search settings                                                              |                |          |
| Request public search engines not to display my site Learn more              |                |          |
|                                                                              |                |          |
|                                                                              | Cancel         | Publish  |